# **ZING HEALTH**

#### **EXAMPLE OF ZING HEALTH CERTIFICATION**

HOW TO CERTIFY

| 1 Imiramar: | agent                                                                                                    |
|-------------|----------------------------------------------------------------------------------------------------|
|             | Welcome to Miramar:Agent<br>MiramarAgent is a floatible, module-based software solution designed to assist government managed care<br>organizations onboard agents, provide training, manage ongoing oversight a califutiles, and pay commissions<br>effectively and completely solution or tailored to address specific needs.<br>Need help? Click here. |
|             | Log In<br>Username<br>Password                                                                                                    |
|             | Remember me? Forgst your username<br>or password?   Log In   Register as an Agent                                                                                                    |
|             |                                                                                                    |

| a constant of    |               |                  |                 |                 |              |                        |               |                     |             |
|------------------|---------------|------------------|-----------------|-----------------|--------------|------------------------|---------------|---------------------|-------------|
| 63 Deshboard     | Agent Da      | ashboard         |                 |                 | Register New |                        |               |                     |             |
| A start function |               |                  | ACTIVE PROGRAMS |                 | D            |                        | READY TO S    | (FI)                |             |
| Documents        | Best Health 1 | New Hire Program |                 |                 | Start        | Pla Contract<br>n Name | Contract 5    | kat Benefit<br>Year | Effect      |
|                  | 0             |                  |                 |                 |              |                        | No result     |                     |             |
| Licenses         |               |                  |                 |                 |              | Mener 4.0              | (in stars     | ,                   |             |
| 🖂 Messages       |               |                  |                 |                 |              | and the                |               |                     |             |
| Programs         |               |                  |                 |                 |              | 2                      | GROUP         | 5                   |             |
| Peady to Sell    |               |                  |                 |                 |              | Plan                   | Group         | Start Date          | Writing Cor |
| Training         |               |                  |                 |                 |              | Best Health Plan, Inc  | Load Testing  | 07/25/2017          |             |
| 63 Scorecard     | View All      |                  |                 |                 |              | View All               |               |                     |             |
|                  |               |                  |                 |                 |              |                        |               |                     |             |
|                  |               |                  |                 | RECENT TRAINING |              |                        |               |                     |             |
|                  | Plan          | Course Name      | Enrolled Date   | Attempt         | Score        | Passed                 | Completed Dat |                     |             |
|                  | -             |                  |                 | No results      |              |                        |               |                     |             |

## Directions

## STEP 1:

• If you are a returning user to Miramar, use your username and password to login.

If you are a returning user, once logged in, select Register New and enter the registration code that was provided in your certification email.

• If you are new to Miramar, Register as a new user.

After entering your SSN, you will be asked to provide your registration code which was provided in the certification email you received.

### STEP 2:

- Programs that you are registered for will appear in the Active Programs section.
- Select Start to begin your certifications
- After all certifications have been completed, the carrier will begin processing your contract.
- Once your contract has been processed, you will receive a welcome email directly from the carrier.
- The welcome email will include your unique writing number. Once you receive your writing number, you are Ready to Sell.
  - Note: It can take between 1-2 weeks to become appointed depending on the time of year.